# CREATING A FORWARDING EMAIL ADDRESS

Your background on your Google email account may appear differently than the screen shot images in this presentation.

If you have questions or problems please contact the IT Dept at UMCSC

Russ McKissick: IT Asst. 803.786.9486 ext. 262 rmckissick@umcsc.org

### LOGIN IN TO YOUR CONFERENCE (@umcsc.org) EMAIL ACCOUNT

Go to the Conference website at www.umcsc.org.

Click on the "Email" link.

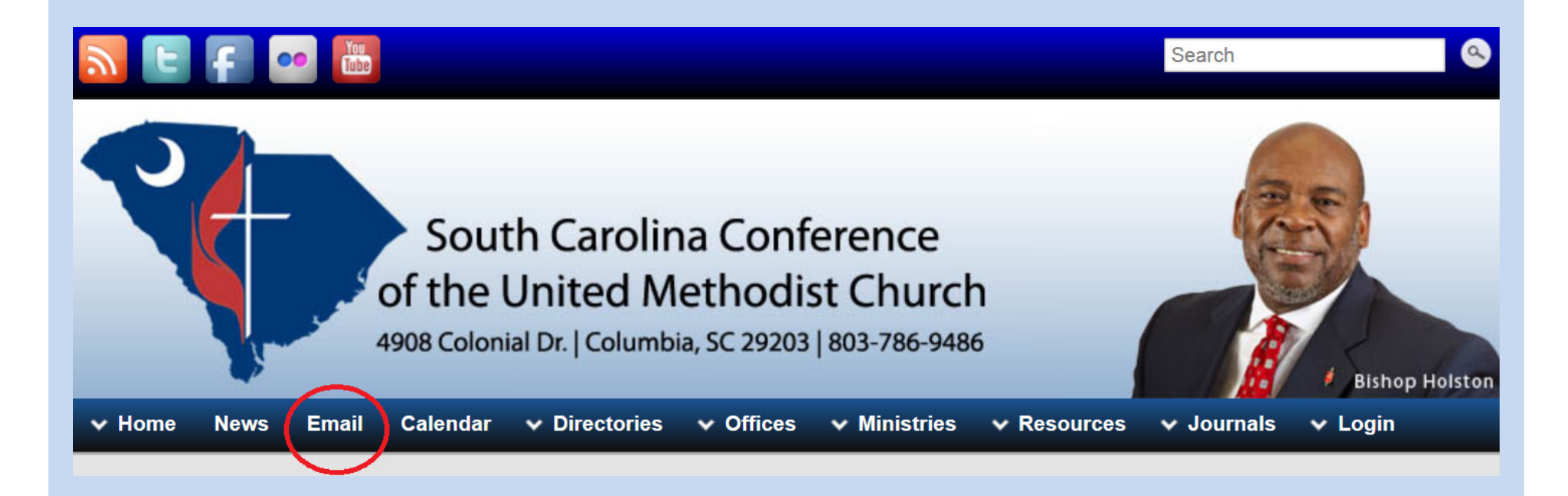

### Click on the link beside "Migrated Users".

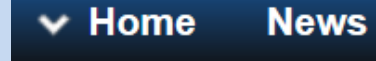

Email

Calendar

Email

ar 🗸 Directories

Offices
 Ministries

#### 

As the conference migrates to a new email system, accounts will be moved in groups. As your email address is moved, you will be notified prior to the migration and afterwards through email. The NEW email system is worth taking a look. Those familiar with gmail will find much very familiar, but a few added bonus. One of which is the 25gb user space (twice that of a personal gmail account). If you are unsure of whether your account has been migrated, simply attempt to login to the Migrated Users link below; if your account exists on the NEW system, you're moved. Your account will continue to exist on the OLD system for some time, but no email will be delivered to that account.

Not Migrated Users

Migrated Users

Hints

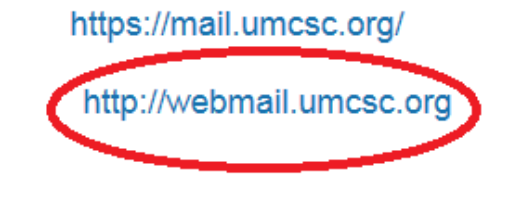

Enter your username, password and click on "Sign In".

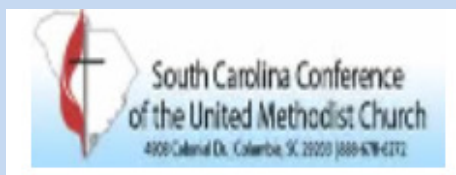

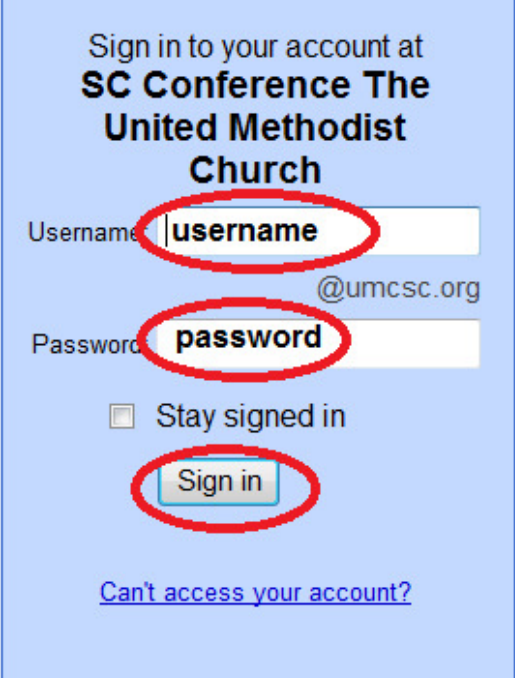

## Less spam, plenty of space and access from anywhere.

Welcome to SC Conference The United Methodist Church

Welcome to your email for SC Conference The United Methodist Church, powered by Google,

- Keep unwanted messages out of your inbox with Google's powerful spam blocking te
- Keep any message you might need down the road, and then find it fast with Google so
- Send mail, read new messages and search your archives instantly from your phone

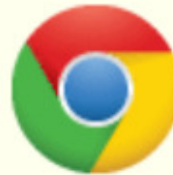

**Download Chrome to get a faster & enhanced Google Apps experience** Chrome is a secure and stable browser that offers the fastest and most feature & Calendar. Deploy Chrome company-wide via the MSI or download Chrome for your pers

# Click the down arrow beside the gear shaped icon (see the red arrow).

|                                                                                                | 0 🖬 - Q                               | × 🧉 The South Carolina United Met 🧿 In | tox 🗸 🐇 Gocg e Images                                            | 8 Gocg e         |                           | ×<br>† ជំ ¤   |
|------------------------------------------------------------------------------------------------|---------------------------------------|----------------------------------------|------------------------------------------------------------------|------------------|---------------------------|---------------|
| <u>File Edit View Favorites Tools H</u> elp                                                    |                                       |                                        |                                                                  |                  |                           |               |
| Search Images                                                                                  | Mail Documents                        | Calendar Sites Group                   | s Contacts More <del>-</del>                                     |                  |                           |               |
| South Carolina Conference<br>of the United Methodist Church<br>execution Context Science press |                                       |                                        | Ţ                                                                | Q                | 0 + Share                 | • • •         |
| Mail •                                                                                         | C                                     | More =                                 |                                                                  |                  | 1-6 of 6                  | <b>\$</b> -   |
| COMPOSE                                                                                        | CNN com Recently Publishe             | d/Updated - Sandy's impact: State b    | y state - 1 hour ago                                             |                  |                           | Web Clip      |
| Inbox                                                                                          |                                       |                                        |                                                                  |                  |                           |               |
| Starred                                                                                        |                                       |                                        |                                                                  |                  |                           |               |
| Important                                                                                      |                                       |                                        |                                                                  |                  |                           |               |
| Sent Mail                                                                                      | _ W _                                 |                                        |                                                                  |                  |                           |               |
| Drafts                                                                                         | 그 ☆ 🗖                                 |                                        |                                                                  |                  |                           |               |
| Circles                                                                                        |                                       |                                        |                                                                  |                  |                           |               |
| [Gmail]/                                                                                       | _ W D                                 |                                        |                                                                  |                  |                           |               |
| Gmail /                                                                                        | ] ☆ 📄                                 |                                        |                                                                  |                  |                           | E             |
| [Gmail]/                                                                                       |                                       |                                        |                                                                  |                  |                           |               |
| Follow up                                                                                      | 그 ☆ 📄                                 |                                        |                                                                  |                  |                           |               |
| NBOX/                                                                                          |                                       |                                        |                                                                  |                  |                           |               |
| INBOX/                                                                                         | 0% tull<br>Using 0.2 GB of your 25 GB | ©2                                     | 012 Coogle - <u>Terms of Service</u> - <u>Privacy Policy</u> - [ | Program Policies | Last account activity, 42 | 2 minutes ago |
| Junk E-mail                                                                                    |                                       |                                        | Powered by GOOgle                                                |                  |                           | Details       |
| More 🔻                                                                                         |                                       |                                        |                                                                  |                  |                           |               |
|                                                                                                |                                       |                                        |                                                                  |                  |                           |               |
|                                                                                                |                                       |                                        |                                                                  |                  |                           |               |
|                                                                                                |                                       |                                        |                                                                  |                  |                           |               |
|                                                                                                |                                       |                                        |                                                                  |                  |                           |               |
| -                                                                                              |                                       |                                        |                                                                  |                  |                           |               |
|                                                                                                |                                       |                                        |                                                                  |                  |                           | €,150% ≠      |
|                                                                                                |                                       |                                        |                                                                  |                  |                           |               |

## **Choose Settings**

| File Edit View Fgvorites Iools Hel                                                                           | ii/u/0/?shva=1≠inbox                        | rrolina Unite 🧭 Inbox - 🛛 🗙 Google Images                                | 8 Google 3 Acc                             | ount details 🤌 default                                            | _ □ <mark>_×</mark>                     |
|----------------------------------------------------------------------------------------------------|---------------------------------------------|--------------------------------------------------------------------------|--------------------------------------------|-------------------------------------------------------------------|-----------------------------------------|
| Search Im                                                                                                    | ages Mail Documents Calendar                | Sites Groups Contacts More -                                             |                                            |                                                                   |                                         |
| South Carolina Conference<br>of the United Methodist Church<br>400 Claws 0. Carolina St. 2000 (1996) 574-571 |                                             |                                                                          | ٩                                          | 0 + 5                                                             | Share                                   |
| Mail •                                                                                                    | C More                                      | v                                                                        |                                            | 1–7 of 7 🔇 📏                                                      | <b>\$</b> -                             |
| COMPOSE<br>Inbox<br>Starred                                                                                  | Gmail Blog - Introducing the new compose in | I Gmail - 1 day ago                                                      | D<br>~                                     | isplay density:<br>′ Comfortable (on larger di<br>Cozy<br>Compact | splays)                                 |
| Important<br>Sent Mail<br>Drafts                                                                             |                                             |                                                                          |                                            | Settings<br>Manage this domain<br>Themes                          |                                         |
| ▶ Circles<br>[Gmail]/<br>[Gmail]/                                                                            |                                             |                                                                          |                                            | Report a bug<br>Help                                              | Ħ                                       |
| Follow up<br>INBOX/<br>INBOX/Work                                                                            |                                             |                                                                          |                                            |                                                                   |                                         |
| Junk E-mail<br>More <del>▼</del>                                                                             | 0% full<br>Using 0.2 GB of your 25 GB       | ©2012 Google - <u>Terms of Service</u> - <u>Privac</u><br>Powered by Goo | zy Policy - <u>Program Policies</u><br>gle | Last account act                                                  | ivity: 50 minutes ago<br><u>Details</u> |
| -                                                                                                    |                                             |                                                                          |                                            |                                                                   |                                         |

Click on the "Forwarding and POP/IMAP" tab.

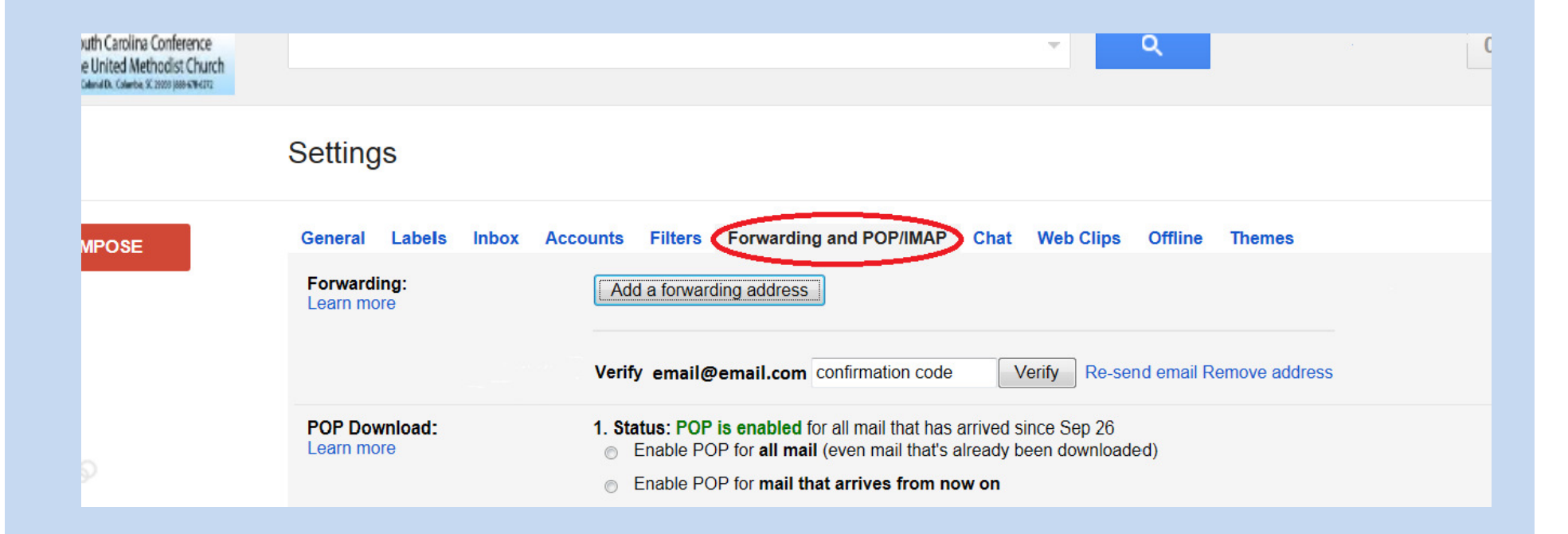

Click on "Add a forwarding address".

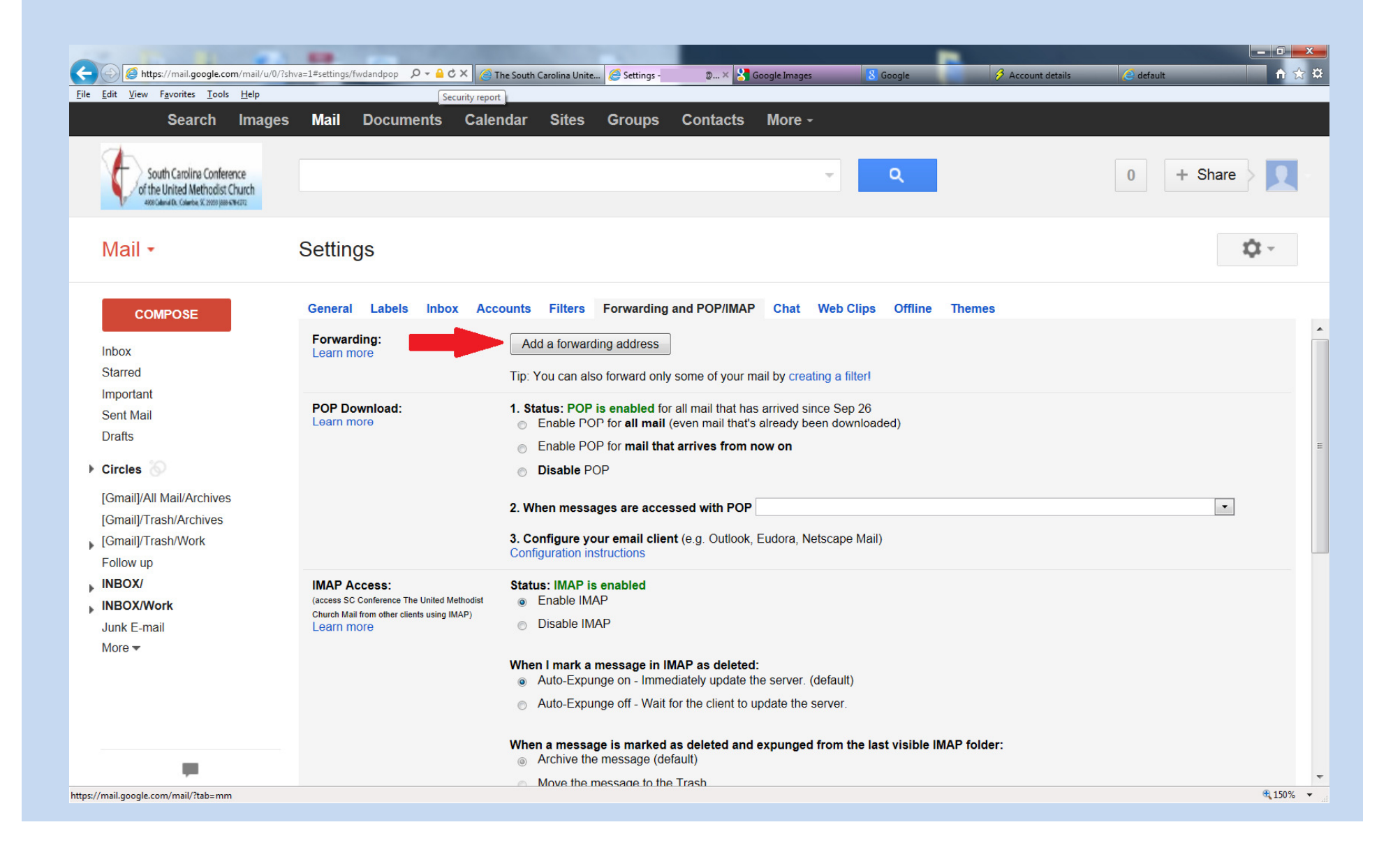

# Enter the forwarding address in the blank and click "Next"

|                                                                                                    |                                                                                                    | and the second second se |                                                                                                    |                       |                                |          |
|----------------------------------------------------------------------------------------------------|----------------------------------------------------------------------------------------------------|----------------------------------------------------------------------------------------------------|----------------------------------------------------------------------------------------------------|-----------------------|--------------------------------|----------|
| + A ttps://mail.google.com/mail/u/0/?sl                                                                                                    | hva=1#settings/fwdandpop 🔎 🗕 🖒                                                                                 | K 🥝 The South Carolina Unite 🖉 Settings -                                                                                                    | × 🚼 Google Images 🛛 💈                                                                                               | Google                | 🖇 Account details 🧧 default    | n 🕁 🌣    |
| <u>File Edit V</u> iew F <u>a</u> vorites <u>T</u> ools <u>H</u> elp                                                                         |                                                                                                    |                                                                                                    |                                                                                                    |                       |                                |          |
|                                                                                                    |                                                                                                    |                                                                                                    |                                                                                                    |                       |                                |          |
| South Carolina Conference<br>of the United Methodist Church<br>Associated Dic Calence X 2000 (1990 Serveror                                  |                                                                                                    |                                                                                                    |                                                                                                    |                       |                                | + Share  |
| Mail -                                                                                                    | Settings                                                                                                    |                                                                                                    |                                                                                                    |                       |                                | ф        |
| COMPOSE                                                                                                    | General Labels Inbox                                                                                           | Accounts Filters Forwarding and I                                                                                                    | POP/IMAP Chat Web Clips                                                                                             | s Offline Theme       | s                              |          |
| Inbox<br>Starred<br>Important<br>Sent Mail<br>Drafts<br>Circles<br>[Gmail]/All Mail/Archives<br>[Gmail]/Trash/Archives<br>[Gmail]/Trash/Work | Forwarding:<br>Learn more<br>POP Download<br>Learn more<br>Pie                                                 | dd a forwarding address<br>ase enter a new forwarding email address:<br>mail@email.com<br>Next Cancel                                                                                                    |                                                                                                    | ×                     | hurch Mail's copy in the Inbox | ×        |
| Follow up<br>INBOX/<br>INBOX/Work<br>Junk E-mail<br>More <del>-</del>                                                                        | IMAP Access:<br>(access SC Conference The United Met<br>Church Mail from other clients using IMA<br>Learn more | status: IMAP is enabled         (P)         Status: IMAP is enabled         (Disable IMAP)         Disable IMAP         When I mark a message in IMAP is         (Image: Auto-Expunge off - Wait for the         When a message is marked as de         (Image: Archive the message (default)                                                                                                    | as deleted:<br>ly update the server. (default)<br>e client to update the server.<br>eleted and expunged from the la | ast visible IMAP fold | er:                            |          |
|                                                                                                    |                                                                                                    | Move the message to the Tras                                                                                                    |                                                                                                    |                       |                                |          |
|                                                                                                    |                                                                                                    |                                                                                                    |                                                                                                    |                       |                                | 🔍 150% 🔻 |

### Click on "Proceed"

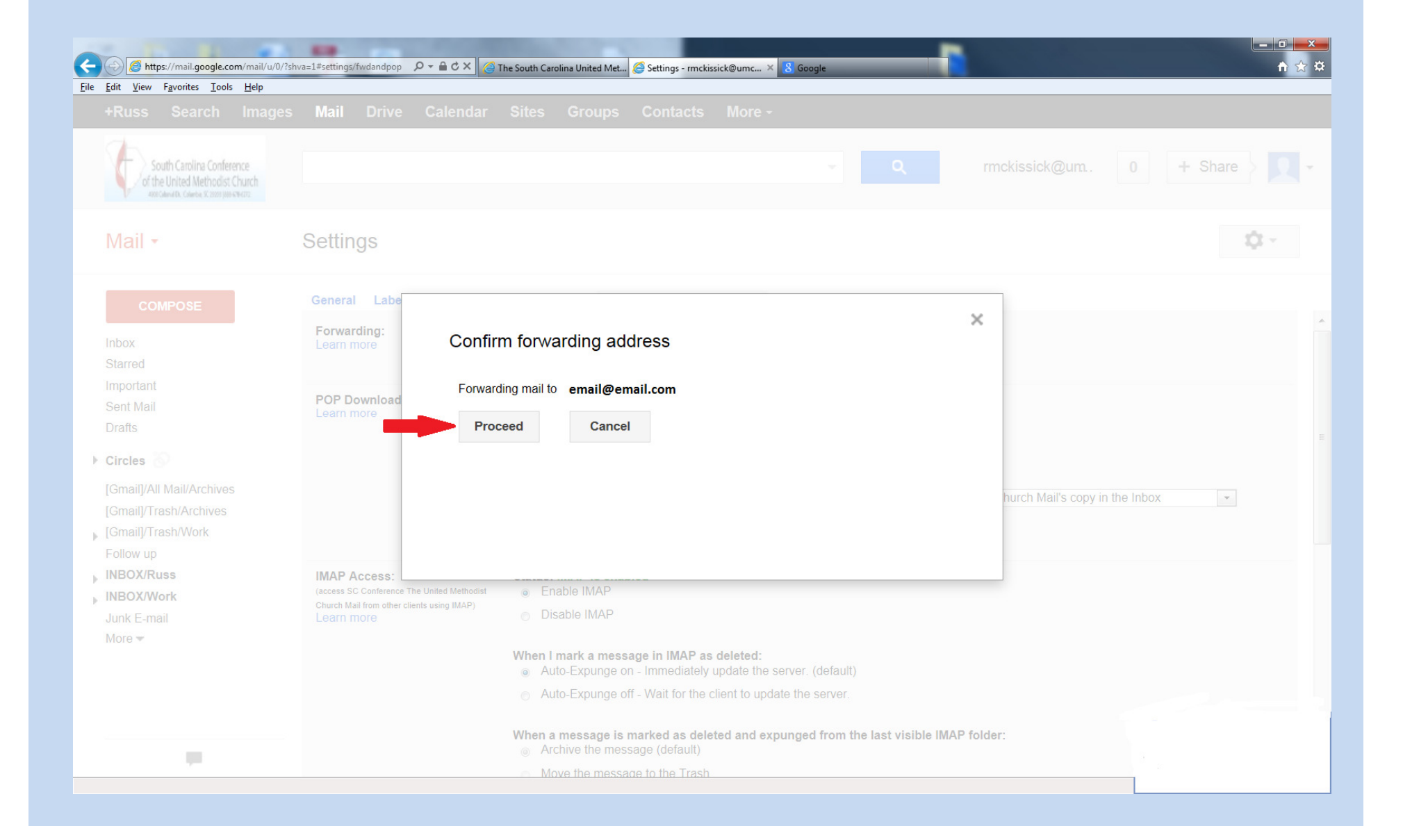

### Click "OK"

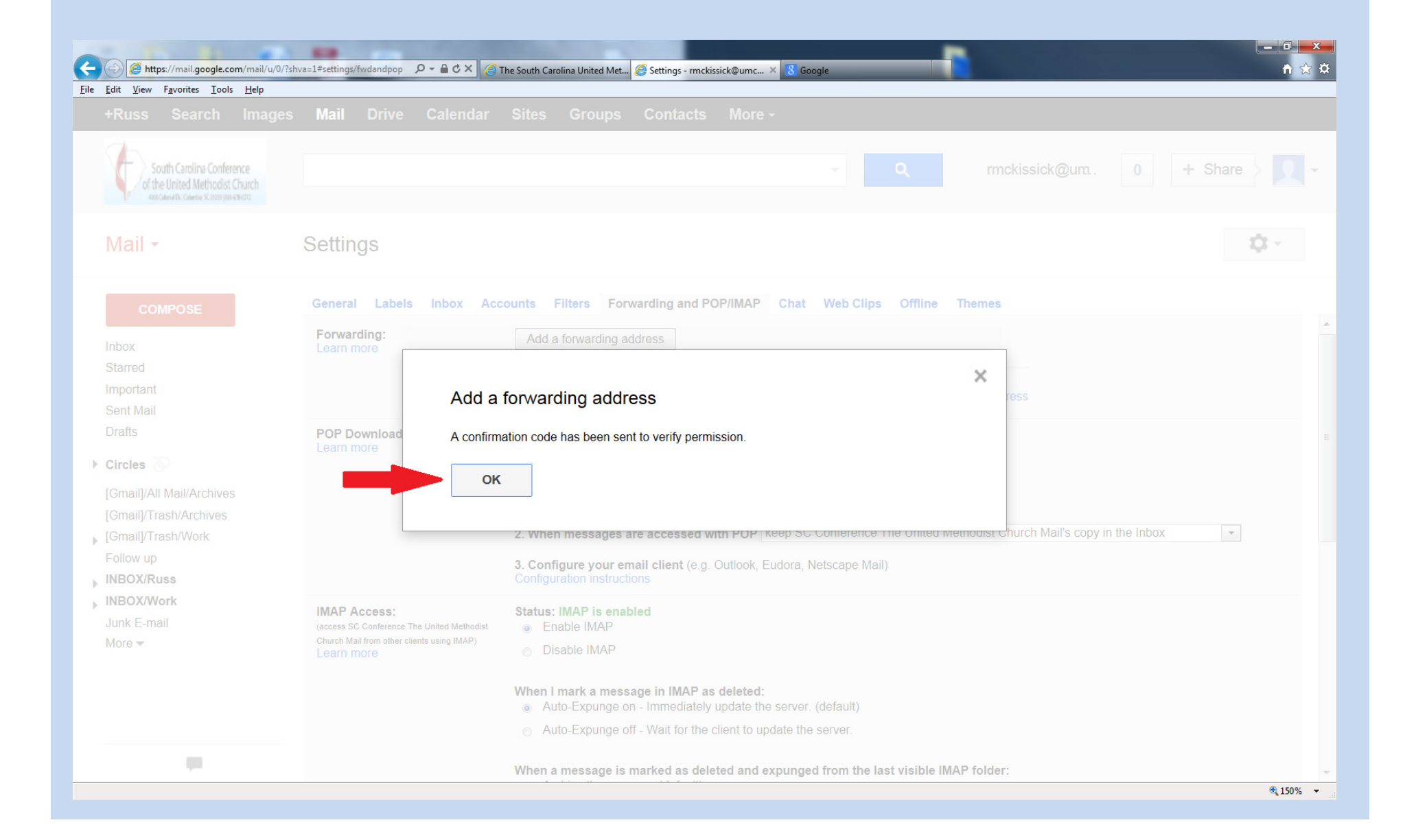

A confirmation code will be sent to the email address you used as a forwarding address. Go to that account, record that code, enter it here and click "Verify".

| De https://mail.google.com/mail/u/0/?si                                                                                                    | hva=1#settings/fwdandpop                                                                                                    | The South Carolina United Met 🖉 Settings - 🛛 🗙 Google                                                                                     | <mark>x</mark> |
|----------------------------------------------------------------------------------------------------|----------------------------------------------------------------------------------------------------|----------------------------------------------------------------------------------------------------|----------------|
| + Search Images                                                                                                    | Mail Drive Calendar                                                                                                    | Sites Groups Contacts More -                                                                                                    |                |
| South Carolina Conference<br>of the United Methodist Church<br>480 Claude 37, 2000 (Bale Church                                                                                    |                                                                                                    | Q 0 + Share                                                                                                    | -              |
| Mail -                                                                                                    | Settings                                                                                                    |                                                                                                    |                |
| COMPOSE<br>Inbox<br>Starred<br>Important<br>Sent Mail<br>Drafts<br>Circles<br>Gmail/All Mail/Archives<br>[Gmail/Trash/Work<br>Follow up<br>INBOX/<br>INBOX/<br>Junk E-mail<br>More | General Labels Inbox Act         Forwarding:<br>Learn more         POP Download:<br>Learn more         IMAP Access:<br>(access SC Conference The United Methodist<br>Church Mail from other clients using IMAP)<br>Learn more | counts       Filters       Forwarding and POP/IMAP       Chat       Web Clips       Offline       Themes         Add a forwarding address | E              |
|                                                                                                    |                                                                                                    | * 150%                                                                                                    | •              |

Make sure the radio button is selected beside the "Forward a copy..." (1<sup>st</sup> red arrow) and then click "Save Changes" (2<sup>nd</sup> red arrow).

| https://mail.google.c                                    | com/mail/u/0/?shva=1#settings/fwdandpop                                                  | 🖒 🖒 🗙 🍘 The South Carolina United Met 🧟 Settings 🛛 🗴 🤌 Account details                                                                                                    |                                                |
|----------------------------------------------------------|------------------------------------------------------------------------------------------|----------------------------------------------------------------------------------------------------|------------------------------------------------|
| <u>E</u> dit <u>V</u> iew F <u>a</u> vorites <u>T</u> oo | ls <u>H</u> elp                                                                          |                                                                                                    |                                                |
| + Search Image                                           | s Mail Drive Calendar Sites Group                                                        | is Contacts More -                                                                                                    |                                                |
|                                                          | 8                                                                                        |                                                                                                    |                                                |
| South Carolina Conference                                |                                                                                          | 👻 🔍 🔍 🔍                                                                                                    | 0 + Share > 👤                                  |
| 400 Gland Dr. Glanbe, SC 2020 (884 KWG72                 |                                                                                          | You have verified the forwarding address                                                                                                    |                                                |
| Moil -                                                   | Settinge                                                                                 |                                                                                                    | A -                                            |
|                                                          | Settings                                                                                 |                                                                                                    | · · · · ·                                      |
| COMPOSE                                                  | General Labels Inbox Accounts Filters F                                                  | Forwarding and POPIIMAP Chat Web Clips Offline Themes                                                                                                    |                                                |
| labov                                                    | Forwarding:                                                                              | O Disable forwarding                                                                                                    |                                                |
| Starred                                                  |                                                                                          | Source of the second second |                                                |
| Statled                                                  |                                                                                          | Add a forwarding address                                                                                                    |                                                |
| Sent Mail                                                |                                                                                          | Tin' You can also forward only some of your mail by creating a filter!                                                                                                    |                                                |
| Drafts                                                   | POP Download                                                                             | 1 Status: DOD is analylar for all mail that has arrived since San 26                                                                                                    |                                                |
|                                                          | Learn more                                                                               | <ul> <li>Enable POP for all mail (even mail that's already been downloaded)</li> </ul>                                                                                                    |                                                |
| Circles                                                  |                                                                                          | Enable POP for mail that arrives from now on                                                                                                    |                                                |
| [Gmail]/All Mail/Archives                                |                                                                                          | O Disable POP                                                                                                    |                                                |
| [Gmail]/Trash/Archives                                   |                                                                                          | 2. When messages are accessed with POP keep SC Conference The United Methodist Church Mail's copy in the Inbox 💌                                                                                                    |                                                |
| [Gmail]/Trash/Work                                       |                                                                                          | 3. Configure your email client (e.g. Outlook, Eudora, Netscape Mail)<br>Configuration instructions                                                                                                    |                                                |
| INBOX/                                                   | IMAP Access:<br>(access 80 Conference The United Methodist Church Mail from other clash) | Status: IMAP is enabled                                                                                                    |                                                |
|                                                          | using (MAP)<br>Learn more                                                                | Lindo MAP     Disable MAP                                                                                                    |                                                |
| Junk E-mail                                              |                                                                                          |                                                                                                    |                                                |
| More 🔻                                                   |                                                                                          | When I mark a message in IMAP as deleted:<br>(a) Auto-Expunge on - Immediately update the server. (default)                                                                                                    |                                                |
|                                                          |                                                                                          | Auto-Expunge off - Wait for the client to update the server.                                                                                                    |                                                |
|                                                          |                                                                                          | When a message is marked as deleted and expunged from the last visible IMAP folder: <ul> <li>Archive the message (default)</li> </ul>                                                                                                    |                                                |
|                                                          |                                                                                          | Move the message to the Trash                                                                                                    |                                                |
|                                                          |                                                                                          | Immediately delete the message forever                                                                                                    |                                                |
|                                                          |                                                                                          | Folder Size Limits  O Do not limit the number of messages in an IMAP folder (default)                                                                                                    |                                                |
|                                                          |                                                                                          | C Limit IMAP folders to contain no more than this many messages 1.000 💌                                                                                                    |                                                |
|                                                          |                                                                                          | Configure your email client (e.g. Outlook, Thunderbird, iPhone)<br>Configuration instructions                                                                                                    |                                                |
|                                                          |                                                                                          | Save Changes Cancel                                                                                                    |                                                |
|                                                          | 0% full                                                                                  | ©2012 Google - Terms of Service - Privacy Policy - Program Policies                                                                                                    |                                                |
| _                                                        | Using 0.2 GB of your 25 GB                                                               | Powered by Google                                                                                                    | Last account activity: 1 minute ago<br>Details |
|                                                          |                                                                                          |                                                                                                    |                                                |

To REMOVE a forwarding email address, click on the down arrow of the drop down box and choose "Remove...". You can also choose to disable rather than remove the address.

| + ttps://mail.google.c                                                                            | tom/mail/u/0/?shva=1#settings/fwdandpop                                                   | 🕯 🗘 🗙 🍘 The South Carolina United Met 🦉 Settings - rmckissick@umc × 🔗 Account details 🥥 default                                                                                                    |                                      |
|---------------------------------------------------------------------------------------------------|-------------------------------------------------------------------------------------------|----------------------------------------------------------------------------------------------------|--------------------------------------|
| <u>File E</u> dit <u>V</u> iew F <u>a</u> vorites <u>T</u> ool                                    | ls <u>H</u> elp                                                                           |                                                                                                    |                                      |
| +Russ Search Image                                                                                | s <b>Mail</b> Drive Calendar Sites Group                                                  | s Contacts More -                                                                                                    |                                      |
| South Carolina Conference<br>of the United Methodist Church<br>Anticaudo, Caebox X 2000 parceware |                                                                                           | ₩.)<br>                                                                                                    | rmckissick@umcsc.org 0 + Share       |
| Mail -                                                                                            | Settings                                                                                  |                                                                                                    | <b>\$</b>                            |
| COMPOSE                                                                                           | General Labels Inbox Accounts Filters F                                                   | orwarding and POP/IMAP Chat Web Clips Offline Themes                                                                                                    |                                      |
| Inbox                                                                                             | Forwarding:<br>Learn more                                                                 | Disable forwarding                                                                                                    |                                      |
| Starred                                                                                           |                                                                                           | Forward a copy of incoming mail to email@email.com (in use)     Image: A set of the set of the |                                      |
| Important                                                                                         |                                                                                           | Add a forwarding address Remove email.email.com (in use)                                                                                                    |                                      |
| Sent Mail                                                                                         |                                                                                           | Tip: You can also forward only some of your mail by creating a filter!                                                                                                    |                                      |
| Drafts                                                                                            | POP Download:                                                                             | 1. Status: POP is enabled for all mail that has arrived since Sep 26                                                                                                    |                                      |
| Circles S                                                                                         |                                                                                           | Enable POP for mail that arrives from now on                                                                                                    |                                      |
| [Gmail]/All Mail/Archives                                                                         |                                                                                           | Disable POP                                                                                                    |                                      |
| [Gmail]/Trash/Archives                                                                            |                                                                                           | 2. When messages are accessed with POP keep SC Conference The United Methodist Church Mail's copy in the Inbox                                                                                                    |                                      |
| ▶ [Gmail]/Trash/Work<br>Follow up                                                                 |                                                                                           | 3. Configure your email client (e.g. Outlook, Eudora, Netscape Mail)<br>Configuration instructions                                                                                                    |                                      |
| INBOX/Russ                                                                                        | IMAP Access:<br>(access 8C Conference The United Methodist Church Mell from other clients | Status: IMAP is enabled                                                                                                    | E                                    |
| INBOX/Work                                                                                        | using IMAP)<br>Learn more                                                                 | Disable IMAP                                                                                                    |                                      |
| Junk E-mail                                                                                       |                                                                                           | When I mark a message in IMAP as deleted:                                                                                                    |                                      |
|                                                                                                   |                                                                                           | Auto-Expunge off - Wait for the client to update the server.                                                                                                    |                                      |
|                                                                                                   |                                                                                           | When a message is marked as deleted and expunged from the last visible IMAP folder:<br>(a) Archive the message (default)                                                                                                    |                                      |
|                                                                                                   |                                                                                           | Move the message to the Trash                                                                                                    |                                      |
|                                                                                                   |                                                                                           | Immediately delete the message forever                                                                                                    |                                      |
|                                                                                                   |                                                                                           | Folder Size Limits  O not limit the number of messages in an IMAP folder (default)                                                                                                    |                                      |
|                                                                                                   |                                                                                           | Limit IMAP folders to contain no more than this many messages 1,000                                                                                                    |                                      |
|                                                                                                   |                                                                                           | Configure your email client (e.g. Outlook, Thunderbird, iPhone)<br>Configuration instructions                                                                                                    |                                      |
|                                                                                                   |                                                                                           | Save Changes Cancel                                                                                                    |                                      |
|                                                                                                   | 0% full<br>Using 0.2 GB of your 25 GB                                                     | @2012 Google - Terms of Service - Privacy Policy - Program Policies                                                                                                    | Last account activity: 2 minutes and |
|                                                                                                   |                                                                                           | Powered by GOOgle                                                                                                    | Details                              |
|                                                                                                   |                                                                                           |                                                                                                    | <b>G</b> 100% 🗸                      |